# **Screen Saver Help**

#### **Display Pictures For:**

This slider adjusts the amount of time that each picture is displayed for.

# **Disable Mouse Screen Restore:**

When this option is checked, moving the mouse will not restore the screen, while the screen saver is running. Press any key on the keyboard to restore the screen.

## **Advance With Mouse Clicks:**

With this option checked the screen saver will not automatically advance from picture to picture. Clicking the mouse button will advance to the next picture. Press any key on the keyboard to restore the screen.

### **Stretch Pictures To Screen Size:**

With this option checked, the pictures will be stretched to best fit your current Windows video resolution. If picture quality is not that good, try un-checking this option.

## Play Audio-CD Music If Available:

With this option checked the screen saver will check to see if you have a music CD in your CD-ROM drive. If you do, it will pick a random track and start playing music.

#### **Display Text Captions:**

This option lets you turn on and off the text captions, that are displayed with the images in the screen saver.

# **Password:**

Press this button to set a password, for the screen saver. With a password set, the only way the screen can be restored, is by entering the correct password.

# About:

Press this button to get more information about this screen saver.

# **Removing the Screen Saver from the System:**

1. Press the "About" button, in the main control panel, and make a note of the "Product Code".

2. In the WINDOWS directory there will be a file with the same name as the product code. It will have an .SCR extension. Delete this file.

3. Then, underneath the WINDOWS directory, there will be a sub-directory with the same name as the product code. Delete this directory.

4. After the above steps are completed, the screen saver will be removed.

# Configuring Your Windows Display

#### Windows 95:

1. Click on the "Start" button and select "Control Panels" from the "Settings" sub-menu. This will load the "Control Panel"

2. Then double-click on the "Display" icon. This will load the "Display" control panel.

3. Click on the tab that reads "Settings".

4. On the left of this window there should be a choice that reads "Color Palette". Form the drop-

down list select the color depth that you want. You should select "256 Colors" or greater.

5. If there are no choices, then contact the maker of your video card.

#### Windows 3.1x:

1. Go to the "Main" group in the "Program Manager".

Double-click the "Windows Setup" icon. This will load the "Windows Setup" program.
From the "Options" menu select "Change System Settings".

- 4. You can then select a compatible driver from the "Display" drop-down list. Select one that is "256

Colors" or greater. 5. If there are no choices, then contact the maker of your video card.